# Modem

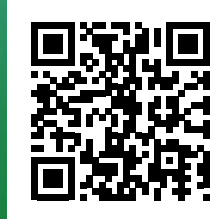

## Start

## Aansluitkaart Pair Bonding Experia Box v10

In 5 stappen, online, tv-kijken en bellen.

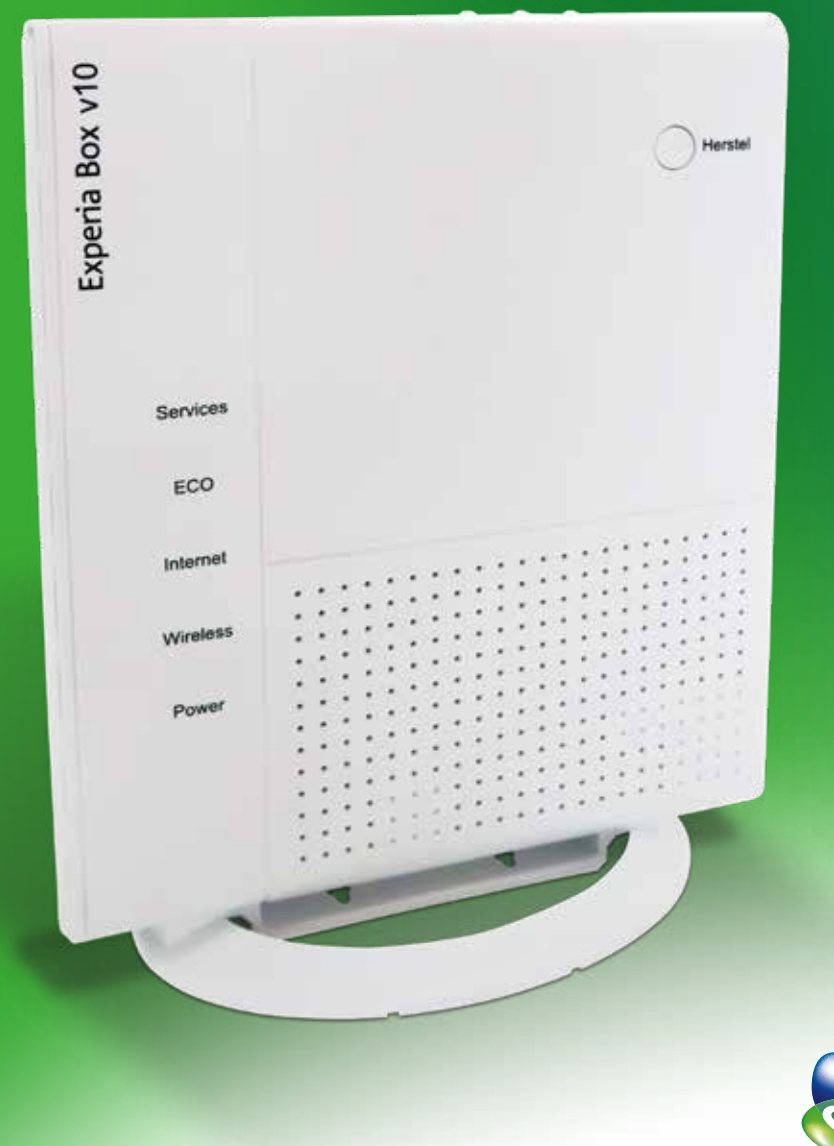

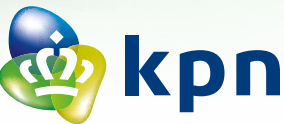

## **Stap 1** Hoofdaansluiting door monteur

Doorloop de **Checklist vóór het aansluiten** voordat de monteur komt.

Via de post heb je een brief ontvangen met de afspraakdatum voor een KPN monteur. De monteur zal voor een goede en veilige verbinding de telefoonhoofdaansluiting bij jou in huis kosteloos aanpassen of vervangen.

### **Stap 2** Experia Box aansluiten

In deze stap zal een KPN monteur de Experia Box aansluiten op de telefoonhoofdaansluiting met de meegeleverde Y-kabel. Deze Y-kabel is niet te koop, laat deze in het pakket zitten voor de monteur.

Tenslotte controleert de monteur de kwaliteit van de verbinding en de werking van de Experia Box.

Heb je al een Experia Box (modem van KPN) in gebruik? Dan zal de monteur deze los koppelen en de nieuwe Experia Box aansluiten.

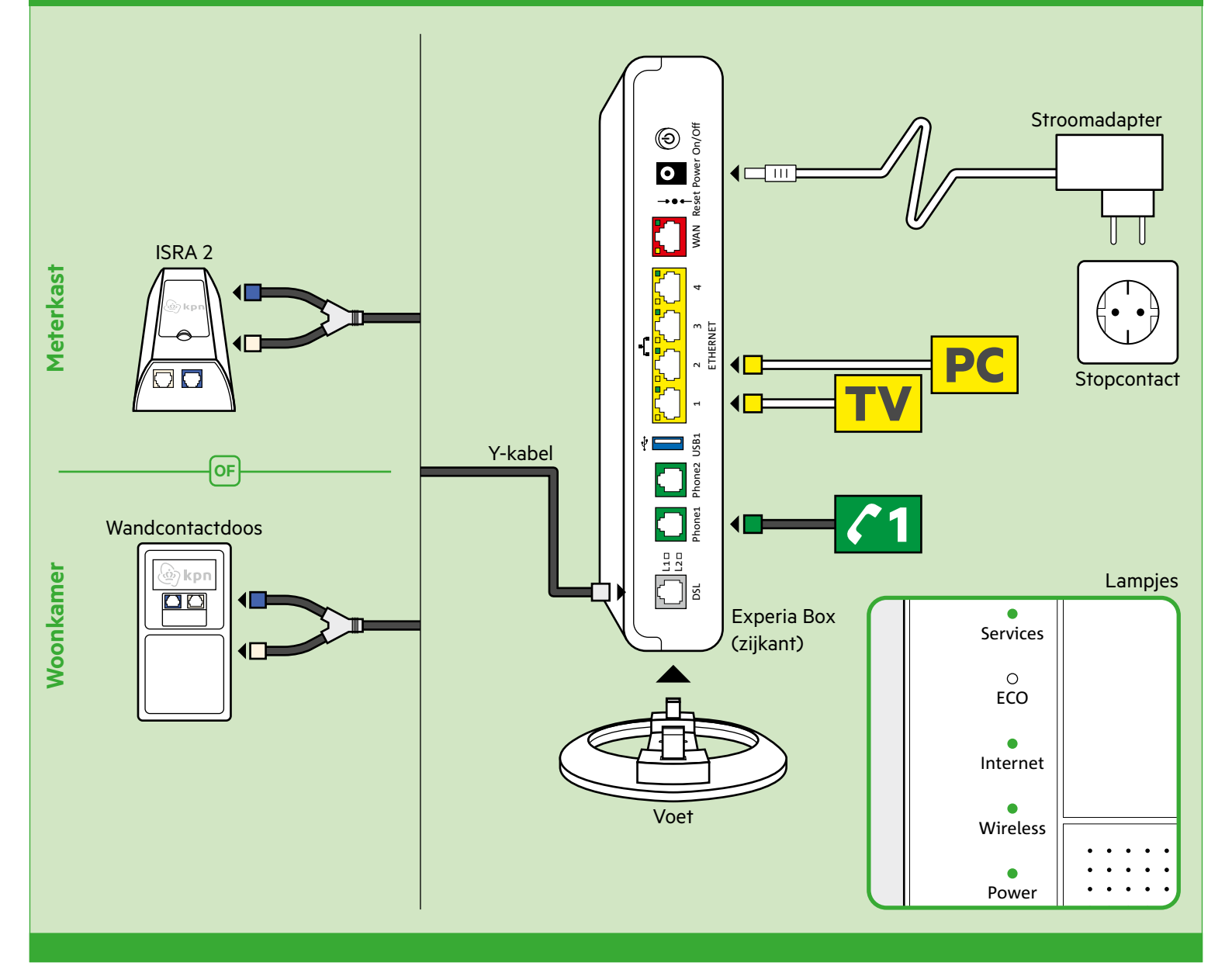

## **Stap 3** Tv-ontvanger aansluiten

- Sluit de ethernetkabel met gele stekkers aan op de poort [ETHERNET] van je tv-ontvanger en een willekeurige gele Ethernetpoort van de Experia Box.
- Controleer of je televisie uit staat en verbind de poort [**HDMI**] van je tv-ontvanger met een HDMI-aansluitpunt op je televisie.
- Sluit de stroomadapter aan op het aansluitpunt [**12V DC**] en steek de stekker in het stopcontact.
- Zet je tv-ontvanger en je televisie aan met de knop [**POWER**].
- Volg de instructies op je televisiescherm.
- Afstandsbediening afstemmen? Zie kaart Interactieve TV.

#### Herhaal deze stap voor elke tv-ontvanger.<sup>20</sup>

## HD-TV HDMI ETHERNET HDMI POWER 0 Tv-ontvanger Stroomadapter Ethernetpoort op Experia Box Stopcontact 1

**Uitgebreide instructies nodig?** de kaart 'Interactieve TV' voor meer informatie (

het afstemmen van je afstandsbediening.

## **Stap 4** Computer of laptop aansluiten

Je Netwerknaam en Wachtwoord staan achterop de Experia Box.

#### **Bekabeld aansluiten met Windows?**

- Sluit de ethernetkabel met gele stekkers aan op de poort [ETHERNET] van je computer of laptop en een willekeurige gele Ethernetpoort van de Experia Box.
- Zet je computer en/of laptop aan en klik rechtsonder in de taakbalk op het netwerk-pictogram.
- Selecteer in de lijst met netwerken die verschijnt jouw **Netwerknaam** (SSID). Klik vervolgens op **Verbinden**.
- Voer het Wachtwoord (WPA2) in en klik op Volgende.

Draadloos aansluiten of met Mac OS? Zie kaart 'Internet'.

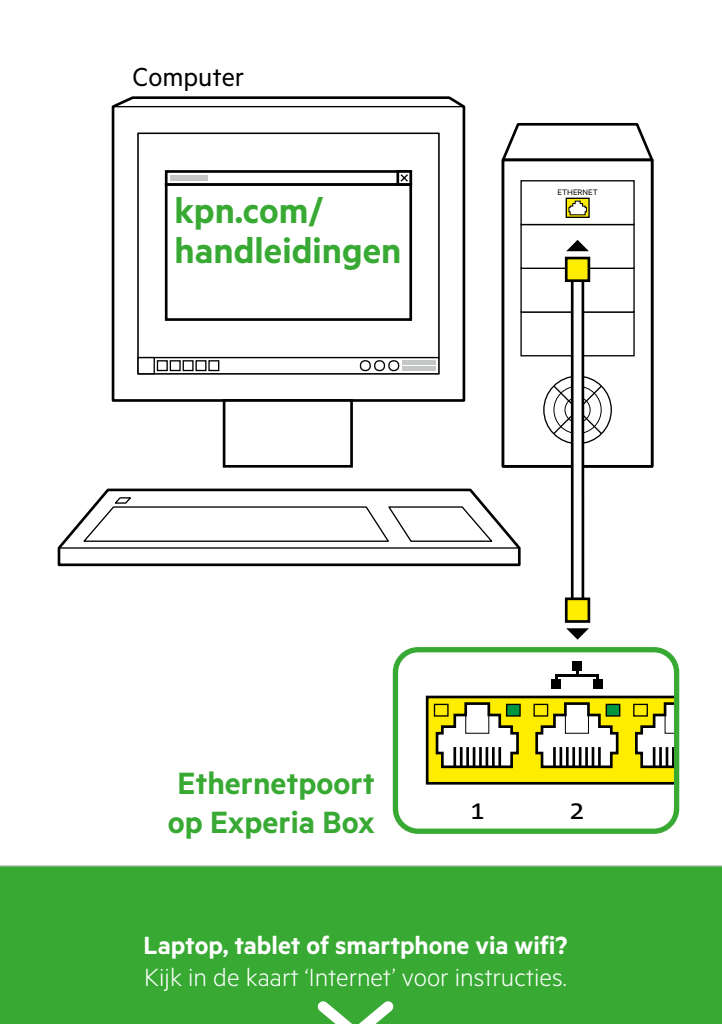

## **Stap 5** Vaste telefoon aansluiten

- Pak de meegeleverde telefoonkabel met groene stekkers of gebruik de telefoonkabel met ministekker van je huidige standaard telefoon.
- Verbind je telefoon met het eerste groene aansluitpunt [**PHONE 1**] van de Experia Box.
- Extra DECT handsets aangeschaft? Kijk in de handleiding van je DECT telefoon voor instructies.

#### Meerdere telefoons?

Kijk dan op **kpn.com/handleidingen** en kies dan voor **Bellen**.

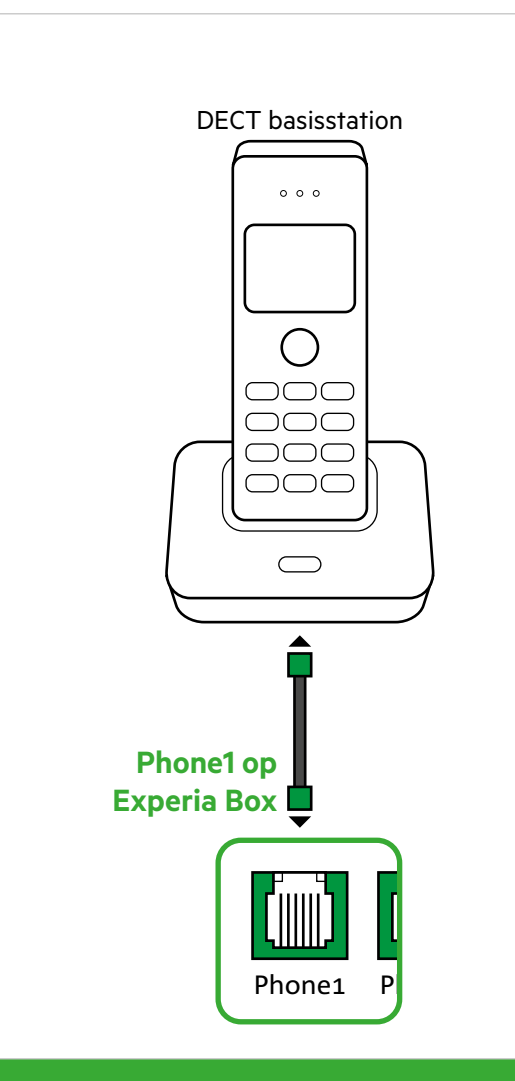

**Telefoon met andere telefoonstekker?** Heb je een telefoon met andere type telefoonstekker? Kijk dan op kpn.com/handleidingen en kies 'Bellen'.

### **Stap 6** Overal in huis goede wifi

- Ga naar de wifi tuner op kpn.com/wifi
- Volg de stappen in de wifi tuner
- Zie direct of jouw wifi beter kan
- Profiteer van een goede WiFi overal in huis

#### Een MijnKPN account aanmaken

Hoe maak je een KPN ID aan? Ga naar **kpn.com/mijnkpn** en maak een MijnKPN account aan. In de MijnKPN omgeving kun je jouw instellingen en je diensten bekijken en wijzigen. Je vindt hier ook de factuur en abonnementsgegevens.

1) Indien aangevraagd.

2) Als je meer dan drie tv-ontvangers wilt aansluiten, dan heb je de meegeleverde KPN Switch nodig. Kijk in de handleiding 'KPN Switch' meer informatie en hulp bij installatie.

Pincode Interactieve TV:

:VT əvəitəsətri nəmmunstnəmənnodA

\_\_\_\_\_

Codes (zie bevestigingsbrief) voor aanmelden op je tv.

#### **GEGEVENS INTERACTIEVE TV**

#### **GEGEVENS INTERNET**

Codes (achter op Experia Box) voor internet verbinden.

SSID (naam van het draadloze thuisnetwerk):

WPA2 (beveiligingssleutel voor wifi):

\_\_\_\_\_

## Checklist vóór het aansluiten

#### ALS JE NOG TOEGANG HEBT TOT INTERNET

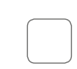

#### Handleiding(en) online bekijken.

Raadpleeg de interactieve handleiding. Ga naar **kpn.com/handleidingen** voor stap-voor-stap instructies. Kies 'Experia Box V10'. Aansluitvideo's. Op kpn.com/installatievideo vind je een filmpje over hoe je zelf eenvoudig de apparaten kunt aansluiten.

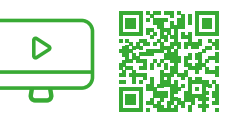

#### Heb je al een Experia Box?

Sluit altijd je nieuw ontvangen Experia Box aan! Vervang ook je oude kabels door de meegeleverde kabels.

#### **VOORDAT JE BEGINT - STAP 1**

|  | Bevestigingsbrief ontvangen?<br>Je hebt een bevestigingsbrief ontvangen per post of via de e-mail. In deze bevestigingsbrief staat informatie die je nodig hebt bij het installeren.                                                                   |
|--|----------------------------------------------------------------------------------------------------|
|  | INTERNET: Controleer in de bevestigingsbrief vanaf welke datum je kan beginnen met aansluiten.                                                                                                    |
|  | Heb je de brief niet bij de hand? Ga dan naar <b>kpn.com/orderstatus</b> voor de activatiedatum.<br>Pas vanaf dit moment kun je gebruik maken van de diensten via de apparaten uit het Doe-Het-Zelf Installatiepakket.                                 |
|  | ls er één vrij stopcontact aanwezig?                                                                                                    |
|  | Controleer of er een stopcontact in de buurt is op de plek waar de Experia Box aangesloten dient te worden.                                                                                                    |
|  | Netwerknaam (SSID) en Wachtwoord (WPA2) noteren.                                                                                                    |
|  | Noteer de SSID (netwerknaam) en de WPA2 code (wachtwoord). Deze gegevens vind je op de sticker achter op de Experia Box.<br>Deze gegevens heb je nodig voor een draadloze verbinding.                                                                  |
|  | Zijn alle kabels lang genoeg?                                                                                                    |
|  | Gebruik alleen de meegeleverde kabels. Kijk in het kabeloverzicht op de achterpagina en ontdek de functie van elke gekleurde kabel.<br>Ga voor langere of nieuwe kabels naar <b>https://apparatuurvoorthuis.kpn.com</b> of een kpn winkel in de buurt. |
|  | Controleer je benodigde gereedschap.                                                                                                    |
|  | Bij het aansluiten op twee soorten hoofdaansluitingen heb je een kniptang nodig ( <b>zie ook kpn.com/handleidingen</b> ).<br>Gebruik voor je eigen veiligheid geïsoleerd gereedschap.                                                                  |
|  | INTERACTIEVE TV: Abonnementsgegevens ontvangen?                                                                                                    |
|  | Je vindt je abonnementsnummer en pincode terug in je bevestigingsbrief of e-mail.                                                                                                    |
|  | BELLEN: VoiceMail uitschakelen.                                                                                                    |
|  | Voorkom dat er nog berichten worden ingesproken op je oude VoiceMail.<br>KPN vaste telefoniedienst: Toets <b>#61#</b> vanaf je vaste, huidig aangesloten telefoon om VoiceMail uit te schakelen.                                                       |
|  | RELLEN. Doorschakelingen uitschakelen                                                                                                    |

Voorkom dat er doorschakelingen van of naar je vaste telefoontoestel op je oude netwerk blijven bestaan. KPN vaste telefoniedienst: Toets **#21#** of **#67#** vanaf je vaste, huidig aangesloten telefoon om doorschakkeling uit te zetten.

## Kabeloverzicht Pair Bonding

De kleur van elke stekker is gelijk aan de kleur van elke poort op de Experia Box of tv-ontvanger.

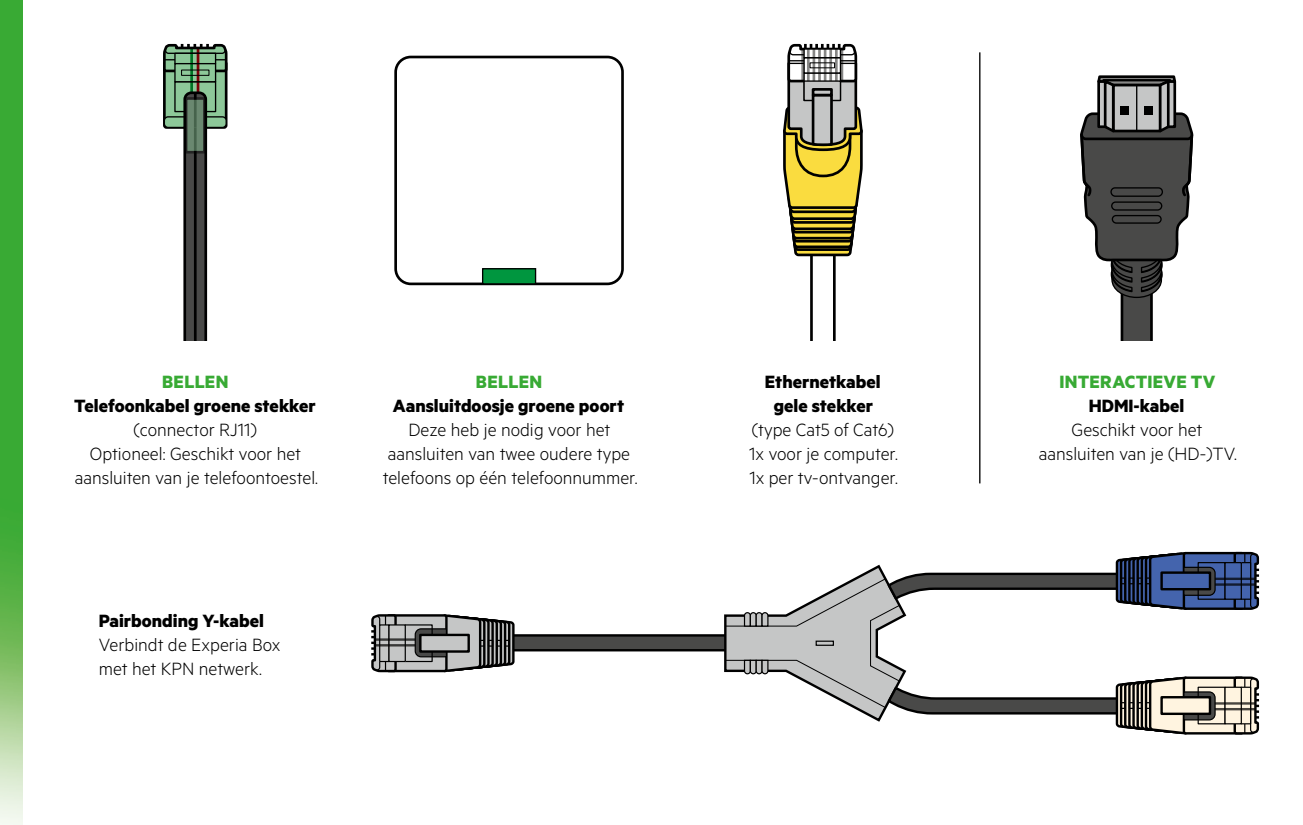

#### **Meer informatie**

Kijk in de handleiding Experia Box V10 op **kpn.com/handleidingen**.

#### Klantenservice (ook gratis met mobiel)

Lukt de installatie niet helemaal? Dan helpen wij je graag. Onze Klantenservice is bereikbaar via telefoonnummer 0800-0402 (gratis), 24 uur per dag en 7 dagen in de week.

Lukt het ook met de hulp van onze Klantenservice niet? Geen nood, kijk op **kpn.com/monteur** en we sturen gratis een kundige monteur bij je langs.

#### **Retour sturen**

Wanneer je dit pakket terug wilt sturen, kijk dan op **kpn.com/retouren** of neem voor instructies contact op met de Klantenservice van KPN.

#### Declaration of Conformity (Doc), Test Verification of Conformity. Ga naar www.kpn.com/declaration-of-conformity

#### Voorwaarden voor gebruik

- Sluit de Experia Box alleen aan op stopcontacten van 230 V.
- Raak de voedingskabel niet met vochtige handen aan.
- Houd vloeistoffen uit de buurt van de Experia Box.
- Vochtigheid kan brand of elektrische schokken veroorzaken.
- Trek onmiddellijk de stekker van de Experia Box uit het stopcontact als de Experia Box een vreemd geluid maakt, stinkt of als er rook uit de Experia Box komt.
- Open nooit de behuizing van de Experia Box. Dit kan elektrische schokken veroorzaken.
- Probeer zelf geen reparaties aan dit product te verrichten. Defecten die door het openen van de Experia Box ontstaan, vallen buiten de garantiebepalingen van je KPN.

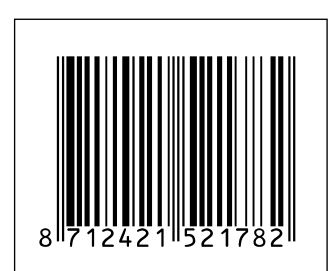